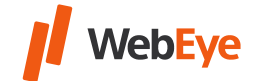

## I. Como criar um subutilizador na interface do Histórico do WebEye?

Recomendamos criar um subutilizador separado para cada colega que usa o sistema.

- 1. Faça login na interface com o utilizador principal
- 2. Clique em "Utilizadores" no menu superior.

🚗 Vehicles 🍘 Users) 💿 Drivers 🚍 Trailers 🖾 Sms Text (🚍 Dumper 🗊 Tripreport 📳 Disposition 🔍 Car key allocator 🌀 Monitor 🌀 GoWebEye

3. Clique no botão "Acrescentar".

Refresh View Append Modify Delete List Excel

4. Indique o nome de login, a palavra-passe e o nome do utilizador.

A palavra-passe deve ter entre 8 e 14 caracteres e conter letras maiúsculas e minúsculas, bem como números.

| Login name*: |  |
|--------------|--|
| Password:    |  |
| Name*:       |  |

- 5. Defina as autorizações apropriadas (direitos, grupo de veículos, pontos).
- 6. Clique no botão "OK". O utilizador foi criado.

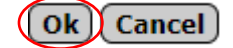

## II. Que nome de utilizador e palavra-passe o subutilizador pode usar para fazer login?

Nome de utilizador do subutilizador: nome login do subutilizador/nome de utilizador do utilizador principal (o nome indicado conforme o ponto I)/(o nome usado até agora)

Por exemplo: Nome login do subutilizador: Teszt Nome de utilizador do utilizador principal: Main Nome de utilizador do subutilizador: Teszt/Main

Palavra-passe: a palavra-passe pertencente ao subutilizador